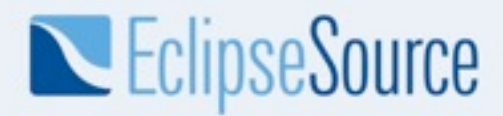

#### **Escaping the Works-On-My-Machine badge** *Continuous Integration with PDE Build and Git*

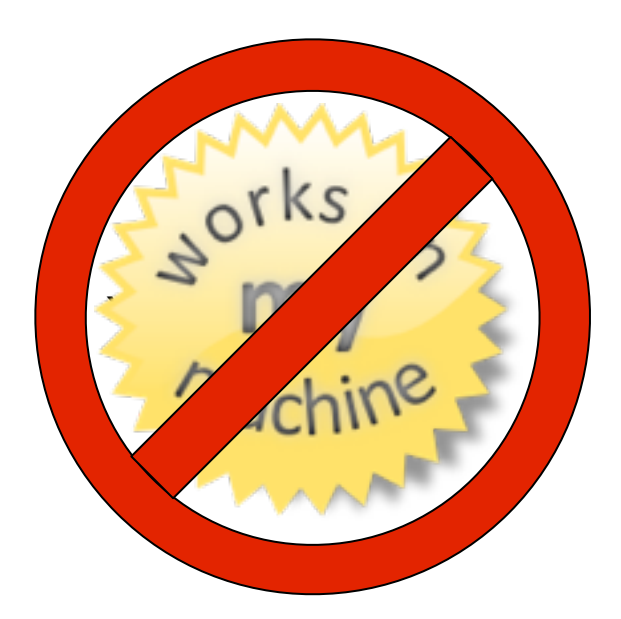

Matthias Kempka EclipseSource

mkempka@eclipsesource.com

© 2011 EclipseSource | September 2011

Thursday, September 8, 2011

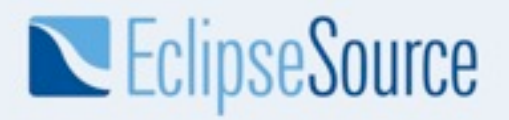

#### About EclipseSource

- Eclipse development and consulting in Germany and around the world
- Committers and Leaderships in over 10 Eclipse projects, among them Equinox, RAP, EPP

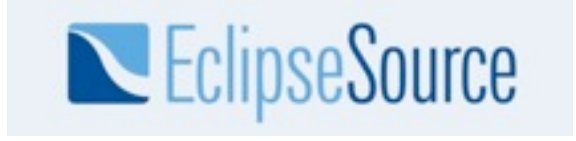

© 2011 EclipseSource | September 2011

Thursday, September 8, 2011

The Works-On-My-Machine certificate

- norks on my machine
- Compile application code (optionally check out latest changes from other developers)
- Launch application
- Execute one simple code path of your code changes (Unless you are certain your code works)
- Check in changes

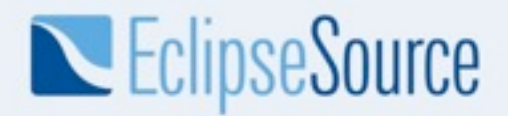

#### Release Engineering with Eclipse

- OSGi and p2 have special requirements
- Build tools with steep learning curve
- Release engineering is not a normal programming task

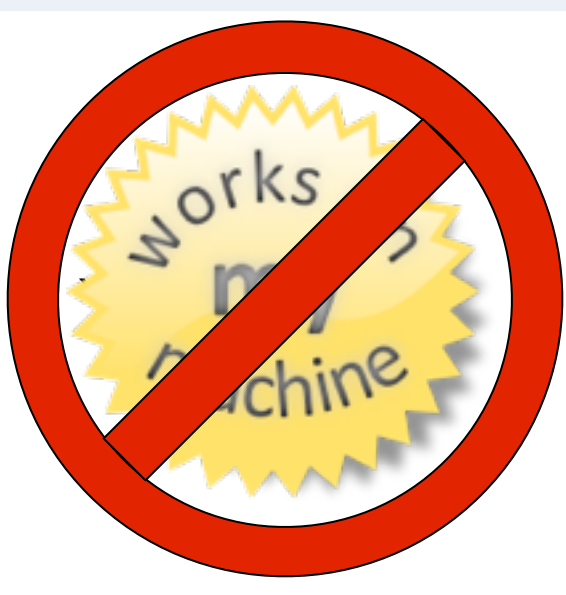

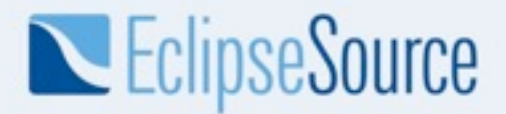

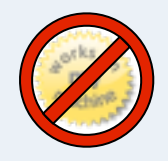

#### Choice of the Build system

|                                 | PDE Build/Ant | Tycho/Maven |
|---------------------------------|---------------|-------------|
| Make simple things<br>simple    | -             | X           |
| Make advanced stuff<br>possible | X             | (X)         |

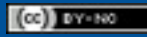

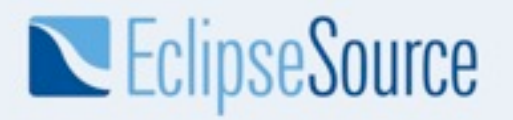

PDE Build and Git Example

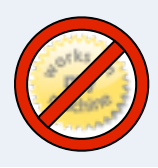

#### A working example with PDE Build and Git

- An example product: Hyperbola
- Build for a RCP product and Test Automation
- System independent, mostly self-contained
- Versioning System: Git

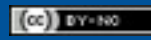

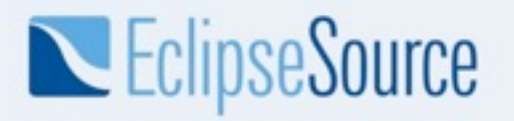

PDE Build and Git Example

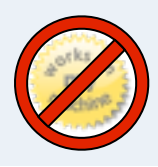

#### A working example with PDE Build and Git

- Fetch git://github.com/mkempka/hyperbola-pdebuild-demo.git
- Adjust values in

   o.e.h.releng/custom.properties
- Execute ant file o.e.h.releng/build.xml
- Preconditions:
  - Eclipse BaseBuilder >= Indigo
  - Git must be on your \$PATH

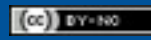

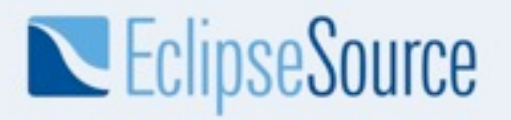

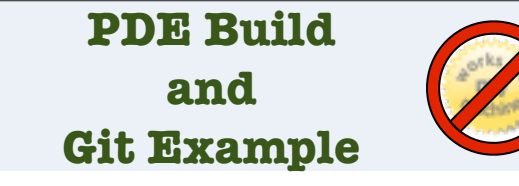

#### Scope of this talk

- Walk through some common challenges of projects in the real life
- Present common patterns to address these challenges
- Point to the implementation in the example

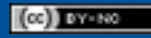

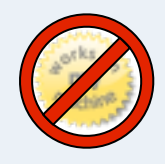

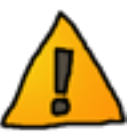

### Problem: Code in SCM does not compile

- Wrong source code level
- Forgot to check in a class
- Developed against different target
- But: Where should it compile?

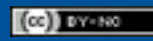

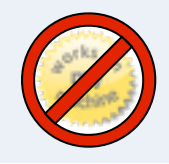

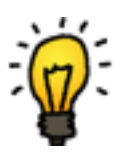

### Solution: Have a Continuous Integration Build

- Defines the current project sanity
- CI is an Agile best practice
- Feedback from an independent server
  - Best run with a CI server, i.e. Jenkins, Bamboo, ...
- Ideally executed soon after a commit

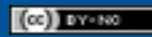

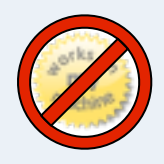

#### Problem: Setting up a new workspace

- Which projects do I need?
- Where should they be on the disk?
- What is my target?
- Where does the target come from?

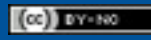

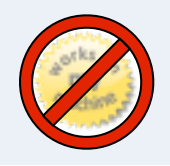

## Solution

- Workspace Provisioning with <u>Yoxos</u>
- Target Definition

| 🖹 build.xml                | 🔞 hyperbola.target 🖾 🕖 AllTests.java                                                                      | org.e                         |
|----------------------------|----------------------------------------------------------------------------------------------------|-------------------------------|
| 🛍 Target 🛙                 | Definition                                                                                                |                               |
| Target Name                |                                                                                                    |                               |
| Enter a name               | for this target.                                                                                          |                               |
| hyperbola                  |                                                                                                    |                               |
| Locations<br>The following | list of locations will be used to collect plug-ins fo<br>/download.eclipse.org/eclipse/updates/3.7/ 115 p | r this target<br>lug-ins avai |
| Ecli                       | pse Platform Launchers 3.5.0.v20110530-7P7NFU                                                             | FFLWUI76ma                    |
| 🖓 Ecli                     | pse RCP 3.7.0.v20110216-9DB5Fm1FpBGy_AaVz-                                                                | mFamgY                        |
| 🖓 Ecli                     | pse RCP Plug-in Developer Resources 3.7.0.v20110                                                          | 0216-9DB5                     |
| 🖓 Ecli                     | pse Test Framework 3.5.0.v20110503-7R7aBjBgLiJ                                                            | z0Cv6Q4D0                     |
| R PDI                      | E JUnit Runner Support – Add-on 1.0.100.v201103                                                           | 31-7C7GDH                     |
| C                          |                                                                                                    |                               |

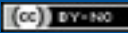

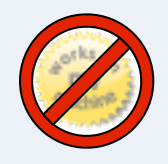

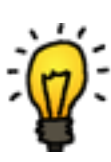

### Managing a Target

- Use "Add Content" from "Software Site" and add a p2 repository
- A target definition against p2 repository at Eclipse will work
  - most of the time
  - potentially very slow
- Use the p2 mirror application to manage your own mirror
  - See <u>http://wiki.eclipse.org/Equinox\_p2\_Repository\_Mirroring</u>

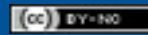

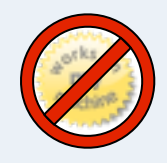

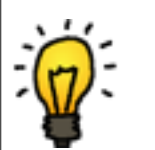

### Target content

- For a RCP application use these features:
  - Eclipse RCP
  - Eclipse RCP Plug-in Developer Resources
  - Eclipse Platform Launchers
  - ... Your own
- To enable the Test framework
  - Eclipse Test Framework
  - PDE JUnit Runner Support Add-on

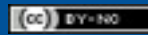

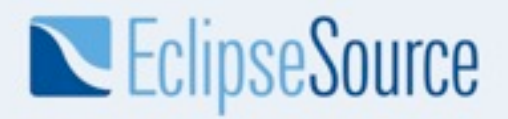

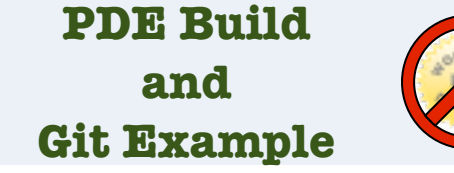

#### **Build target**

- PDE Build does not understand Target Definitions yet
  - See <u>Bug 266311</u>
- In customTargets.xml, step preProcessRepos, use

• Tip: id and version tag can be copied&pasted from the target definition source

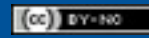

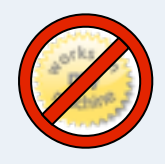

#### Problem: A Software Update is required

- A customer needs a hotfix for a bug
  - The Master branch has already moved beyond the release state
- Or you just have to update your software
  - How big is your update?

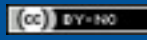

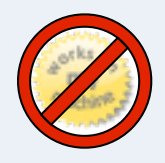

### Solution: Release from tags

- Separate between CI and release builds
- Release builds are tested and eventually released
- Release builds contain tagged bundles
- Tags are managed in map files

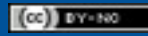

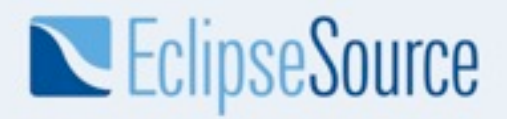

PDE Build and Git Example

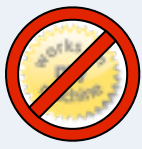

#### A map file

• A map file contains a line per artifact like this:

plugin@o.e.h.core=GIT,tag=v20100110,repo=REP0,path=o.e.h.core

• During the build, the fetch factory will fetch the tag v20100110 tag from repository REP0

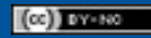

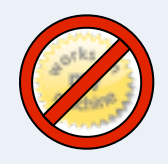

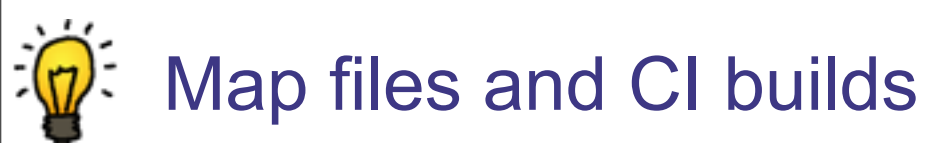

 To build the latest version of a specific branch, start the build with

-DfetchTag=master

• For getting useful qualifiers, also use

-DforceContextQualifier=\$NOW

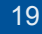

Escaping the Works-On-My-Machine Badge | © 2011 EclipseSource

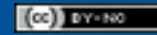

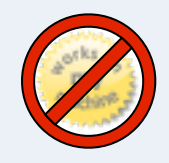

### Releasing from map files

- Edit map files by hand only to
  - Add a plugin/fragment/feature
  - Remove a plugin/fragment/feature
- Automation for managing the tags
  - Eclipse Releng tool for CVS/SVN

Debug As

Team

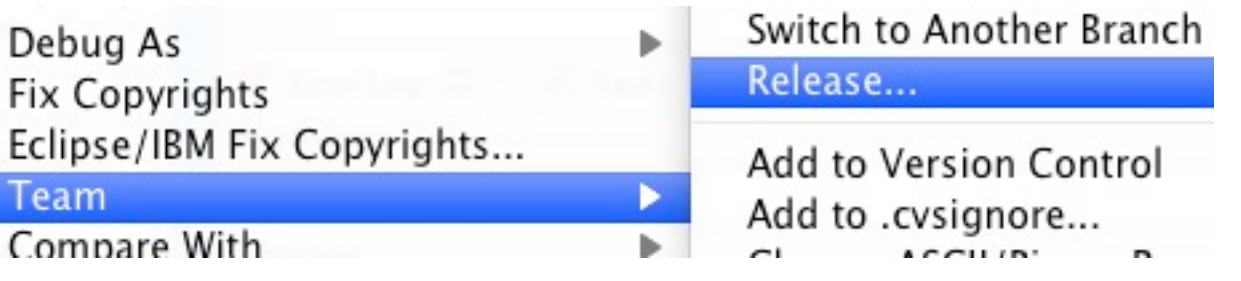

Scripts for Git, see <u>Bug 328745</u>

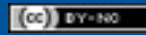

#### Thursday, September 8, 2011

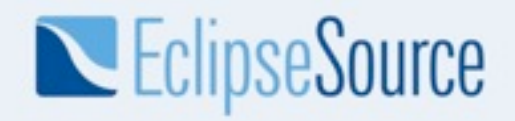

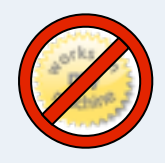

#### Problem: Builds take longer and longer

- Compiling more often than required
- Unnecessary compression and extraction
- Test execution takes a long time

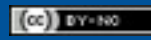

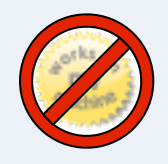

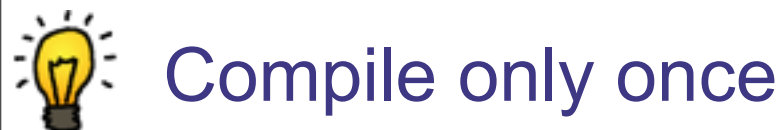

- Compile an 'Everything' feature up front into a p2 repository
- Use that repository for the next steps
  - Bundle up products
  - Install test feature

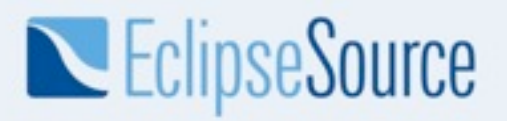

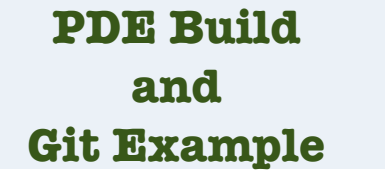

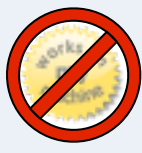

#### Separated steps in the example

- The example has a main build.xml
- It configures and kicks of 2 consecutive PDE Builds and the test run
  - Compilation
  - Product Assembly
  - Run Tests with Eclipse Testing Framework

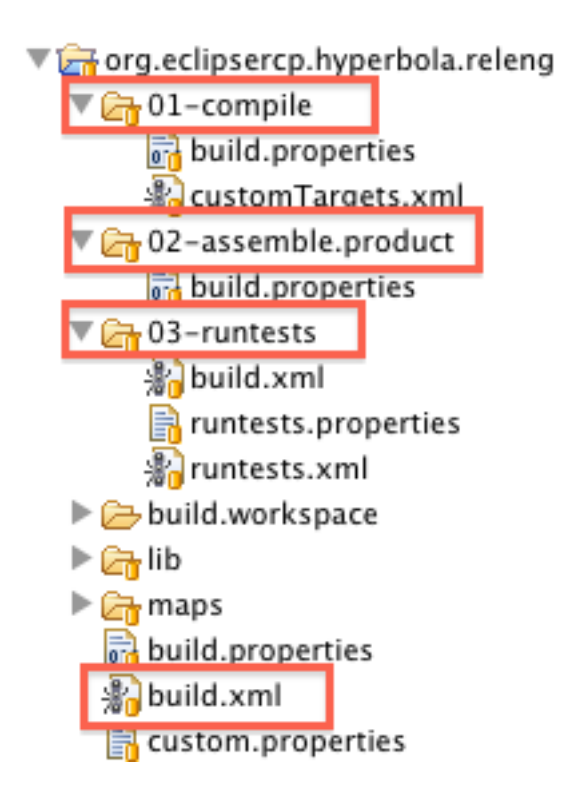

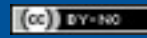

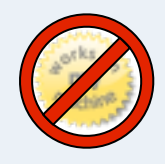

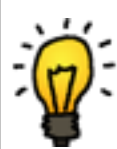

### Categorize and separate test execution

- Separate fast from long running tests
  - Execute them i.e. at CI Build and Nightly builds
- <u>Patterntesting</u> library can help with test annotations
  - @IntegrationTest("online access needed")
  - @SmokeTest
  - @RunTestOn(osName = "Windows")
  - @SkipTestOn(osName = "Windows")
  - @Broken(till = "31-Jul-2011")

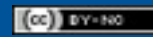

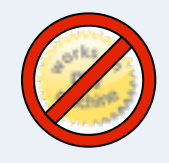

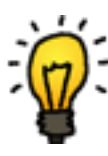

### Problem: Poor definition of executed tests

- Developers rarely execute all tests in the workspace
- Build has some unknown method of test identification

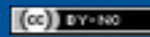

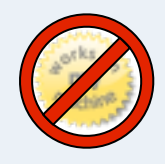

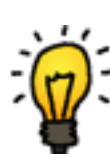

### Solution: Define a mandatory test suite

- The same test suite must be able to run from the workspace and the automated builds
- Use a test suite that can pick up tests automatically,
   i.e. <u>Bundle Test Collector</u>

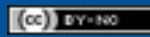

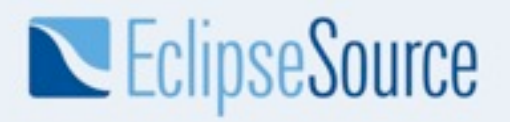

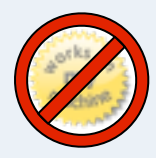

#### BundleTestCollector

- A bundle o.e.h.alltests contains
  - the class BundleTestCollector (c&p'd)
  - the Test Suite(s)

```
public class AllTests {
```

```
public static Test suite() {
    TestSuite result = new TestSuite("All Hyperbola Tests");
    BundleTestCollector collector = new BundleTestCollector();
    collector.collectTests(result, "o.e.h", "o.e.h", "*_Test");
    return result;
}
```

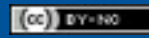

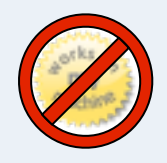

### Problem: Unknown Test Quality

- Writing tests is optional in some teams
- Tests with a high abstraction execute only some code in distant classes

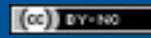

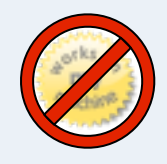

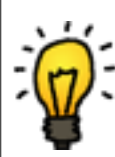

### Solution: Check your code coverage

- EclEmma does a good job in the workspace
- Emma also has an integration in Hudson/Jenkins
- Use <u>Emma</u> in the build automation

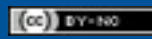

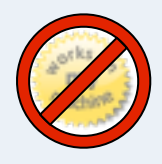

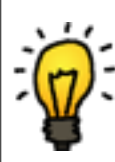

### Setting up Emma with PDE build

- Set up test environment
- Trigger offline instrumentation
- Execute tests
- Run Emma report

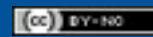

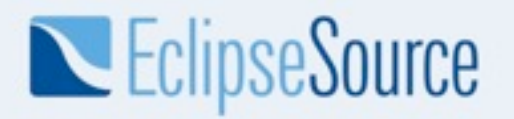

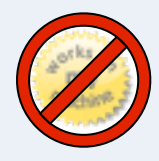

#### Setting up the Test Environment

- Unzip your product
- Install test feature with the <u>p2 director</u>
  - Do not drop files into dropins/ folder, logging output is very unreliable there
- See o.e.h.releng/03-runtests/build.xml for an example
  - This is the place for additional setup hooks, i.e. server/ database setup

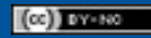

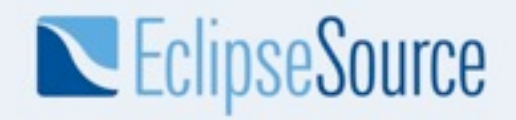

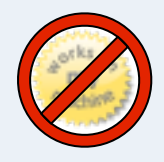

# Trigger offline instrumentation

```
</emma>
```

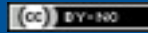

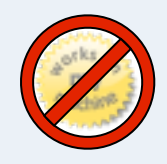

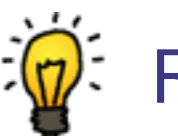

### Running the Tests

- Instrumented code requires Emma classes
  - They are not in the bundle dependencies
- Put emma-<version>.jar in \${JRE\_HOME}/lib/ ext
- Launch the test run with

-Dosgi.parentClassloader=ext

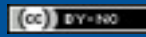

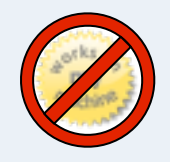

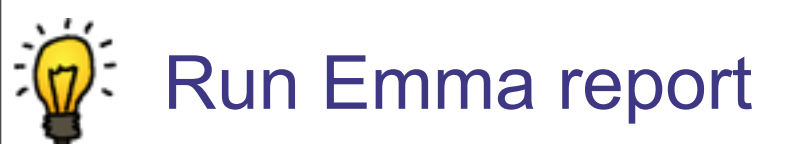

```
<emma enabled="${emma.enabled}">
  <report >
    <infileset dir="${coverageOutputDir}" includes="*.em,*.ec" />
    <xml outfile="${coverageOutputDir}/coverage.xml"
        columns="class, name, method, block"/>
        <html outfile="${coverageOutputDir}/coverage.html"/>
        </report>
    </emma>
```

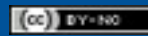

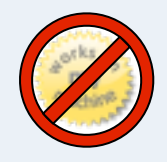

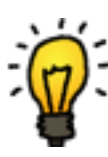

### **Configure Hudson/Jenkins**

- Install Emma Plug-in
- Configure project

Record Emma coverage report
 Folders or files containing Emma XML reports

builds/tests/ecp/results/testreports/coverage\*.xml

Enjoy coverage reports

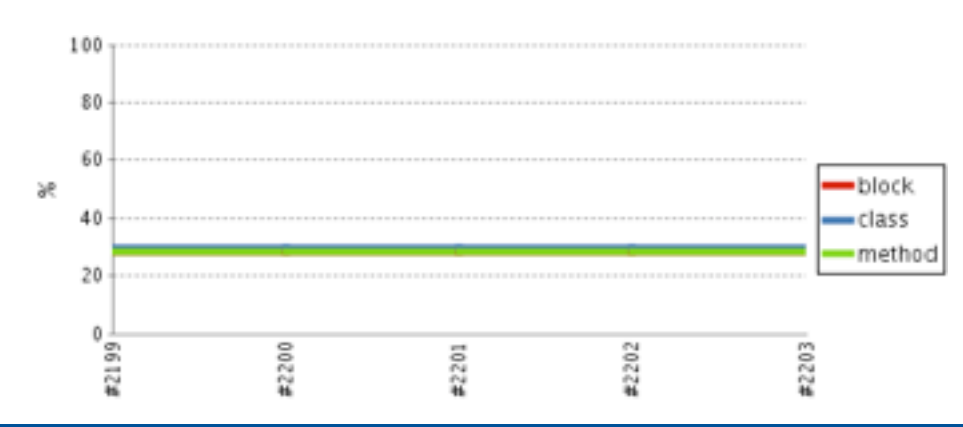

Escaping the Works-On-My-Machine Badge | © 2011 EclipseSource

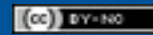

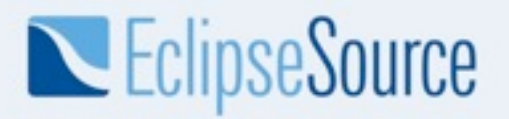

PDE Build and Git Example

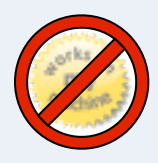

#### Other features in the example

- Start PDE from an ant build file
  - No need to specify the version of org.eclipse.equinox.launcher\_<version>.jar
- Build feature branches before committing

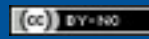

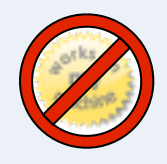

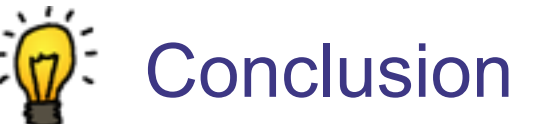

- Setting up and maintaining a build has many facettes
- The example has many features already integrated and for similar builds only a handful properties need to be adjusted
- More about this at <a href="http://eclipsesource.com/blogs">http://eclipsesource.com/blogs</a>

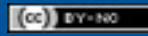

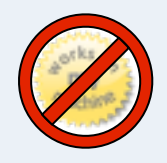

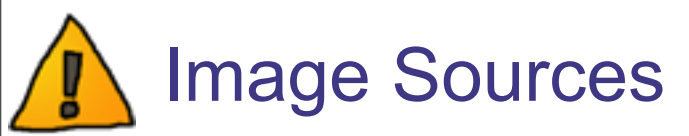

- Works on My Machine certificate via Creative Commons Attribution-ShareAlike 3.0 by <u>http://</u> <u>www.codinghorror.com/blog/2007/03/the-works-on-my-</u> <u>machine-certification-program.html</u>
- Light Bulb and Warning Icons via Creative Commons Attribution 3.0 Unported by <u>http://</u> <u>shlyapnikova.deviantart.com</u>

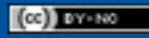